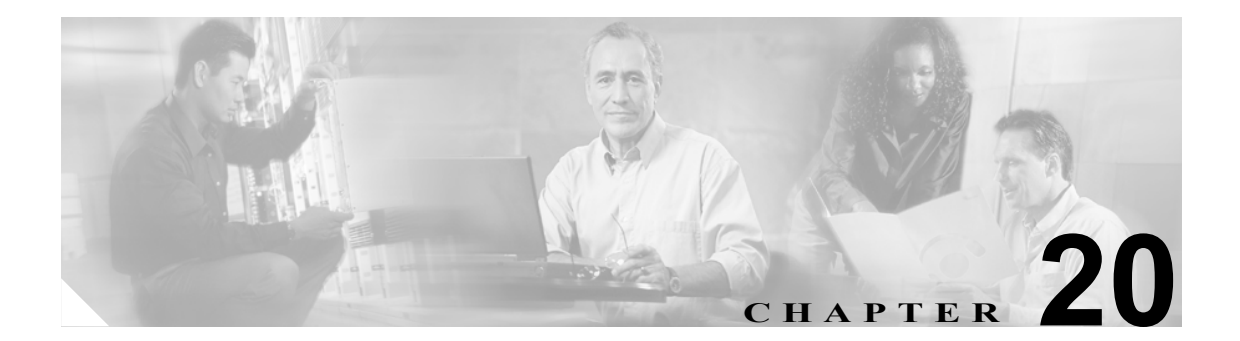

# パスワードと PIN のリセット

Cisco IP Phone User Options ウィンドウにログインするときにユーザが入力するパスワードはリセットできます。また、ユーザが Cisco IP Phone にログインするときに使用するエクステンション モビリティ機能用の PIN もリセットできます。このリセット機能は、他のアトリビュートを更新せずに、ユーザのグループをデフォルトのパスワードやデフォルトの PIN にリセットする必要がある場合に使用します。

# パスワードと PIN のリセット

パスワードと PIN をリセットするユーザの選択方法には、次の2つがあります。

- クエリーを使用したユーザパスワードと PIN のリセット (P.20-1)
- カスタムファイルを使用したユーザパスワードと PIN のリセット (P.20-3)

## クエリーを使用したユーザ パスワードと PIN のリセット

クエリーを使用してユーザを検索し、パスワードと PIN をデフォルト値にリセットする手順は、次のとおりです。

## 手順

ステップ1 Bulk Administration > Users > Reset Password/PIN > Query の順に選択します。

Reset Password/PIN for Users Query ウィンドウが表示されます。

- ステップ2 リセットするユーザを検索するために、クエリーフィルタを定義します。
- **ステップ3**最初の Find User where ドロップダウン リスト ボックスで、次のいずれかの検索基準を選択します。
  - User ID
  - First Name
  - Middle Name
  - Last Name
  - Manager
  - Department

2 番目の Find User where ドロップダウン リスト ボックスで、次のいずれかの検索基準を選択します。

- begins with
- contains
- is exactly
- ends with
- is empty
- is not empty
- ステップ4 必要に応じて、適切な検索テキストを指定し、Find をクリックします。

(注) ユーザを複数の部署から選択する場合は、このフィールドに複数の部署をカンマで区切っ て入力します。たとえば、部署12と部署14からユーザを選択するには、3番目のボックス に12,14と入力します。操作を2回繰り返す必要はありません。

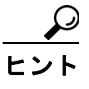

データベースに登録されているすべてのユーザを検索するには、検索テキストを入力せ ずに Find をクリックします。

- **ステップ5** クエリーをさらに定義するには、AND または OR を選択して複数のフィルタを追加し、ステップ3 ~ 4 の手順を繰り返します。
- **ステップ6** Find をクリックします。

検索されたユーザのリストが、次の項目別に表示されます。

- User ID
- First Name
- Middle Name
- Last Name
- Manager
- Department Name
- LDAP Sync Status

ステップ7 Next をクリックします。

ステップ8 クエリーで定義したすべてのレコードに対して、更新する値を入力します。

- Password: Cisco IP Phone User Options ウィンドウにログインするときにユーザが入力するデフォルトのパスワードを指定する。
- Confirm Password:パスワードをもう一度指定する。
- PIN: Cisco IP Phone にログインするときにユーザが入力するエクステンションモビリティ機能用のデフォルトの PIN を指定する。
- Confirm PIN: PIN をもう一度指定する。

ステップ9 Job Information 領域に、ジョブの説明を入力します。

- **ステップ10** Run Immediately オプション ボタンをクリックしてパスワードまたは PIN を即座に変更するか、Run Later をクリックして後で変更します。
- ステップ11 Submit をクリックして、パスワードまたは PIN をリセットするジョブを作成します。
- **ステップ12** Bulk Administration メイン メニューの Job Scheduler オプションを使用して、このジョブのスケ ジュールやアクティブ化を行います。

ジョブの詳細については、第51章「ジョブのスケジュール」を参照してください。

ログファイルの詳細については、P.54-4の「BAT ログファイル」を参照してください。

## その他の項目

詳細については、P.20-4の「関連項目」を参照してください。

## カスタム ファイルを使用したユーザ パスワードと PIN のリセット

テキスト エディタを使用してユーザ ID のカスタム ファイルを作成し、ユーザを検索してパスワードと PIN をデフォルト値にリセットできます。

## 始める前に

- 1. テキストファイルを作成し、パスワードまたは PIN をリセットするユーザ ID を1行に1つず つ指定します。
- 2. カスタム ファイルを Cisco CallManager の最初のノードにアップロードします。詳細について は、P.2-5 の「ファイルのアップロード」を参照してください。

カスタム ファイルを使用してユーザのパスワードと PIN をリセットする手順は、次のとおりです。

#### 手順

ステップ1 Bulk Administration > Users > Reset Password/PIN > Custom File の順に選択します。

Find and List Users - Reset Pwd/Pin for users based on custom file ウィンドウが表示されます。

- **ステップ2** Reset Pwd/PIN for Users where ドロップダウン リスト ボックスで、カスタム ファイルで使用した フィールドを次のオプションから選択します。
  - User ID
  - First Name
  - Middle Name
  - Last Name
  - Department
- ステップ3 In Custom File ドロップダウン リスト ボックスで、カスタム ファイルのファイル名を選択します。
- **ステップ4** Job Information 領域に、ジョブの説明を入力します。
- **ステップ5** Run Immediately オプション ボタンをクリックしてパスワードまたは PIN を即座に変更するか、Run Later をクリックして後で変更します。

ステップ6 Submit をクリックして、パスワードまたは PIN をリセットするジョブを作成します。

**ステップ7** Bulk Administration メイン メニューの Job Scheduler オプションを使用して、このジョブのスケ ジュールやアクティブ化を行います。

ジョブの詳細については、第51章「ジョブのスケジュール」を参照してください。

ログファイルの詳細については、P.54-4の「BAT ログファイル」を参照してください。ログファ イルには、更新されたユーザ数と失敗したレコード数(エラー コードを含む)が示されます。

## その他の項目

詳細については、P.20-4の「関連項目」を参照してください。

## 関連項目

- クエリーを使用したユーザパスワードと PIN のリセット (P.20-1)
- カスタムファイルを使用したユーザパスワードと PIN のリセット (P.20-3)